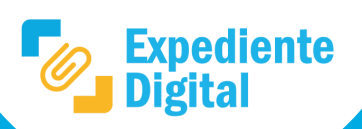

A continuación se presentan recomendaciones de configuración y otras características a tener en cuenta en la utilización del módulo "Gestiones" .

En la pantalla principal ir al Menú lateral/ Gestiones o Menú principal/ Gestiones/ Mis Gestiones.

| Expediente       | Gestiones                              |
|------------------|----------------------------------------|
| ✿ Inicio         | ,                                      |
| Crear Documento  | Mis Gestiones                          |
| Crear Expediente | Mis Gestiones Mayores a 5 días sin     |
| Protocolizar     | realizar.                              |
|                  | Gestiones sin asignar.                 |
| Documentos       | Gestiones sin asignar mayores a 1 día. |
| Expedientes      | Mis Gestiones                          |
| 🛃 Firmas         |                                        |
| Protocolos       |                                        |
| ✓ Gestiones      |                                        |
|                  |                                        |

Las gestiones ingresarán en el panel de tareas. Existen 3 secciones: Sin Asignar, Mis Gestiones y Gestiones Realizadas.

| Gestio               | nes y Procesos                                         |                          |                      |                                     | Θ = |
|----------------------|--------------------------------------------------------|--------------------------|----------------------|-------------------------------------|-----|
| Tareas Trânites      |                                                        |                          |                      |                                     |     |
| <                    | Filtros                                                |                          |                      | Formulario Comentarios Vista global | L C |
| Sin asignar 🔹 🔊      | Proceso Todos • Búsqueda En la columna Mondre de tarea |                          | Caso ID del Caso     | Solicitud de vista 431              |     |
| Gestiones realizadas | Lista de tareas C                                      |                          |                      | Procesar                            |     |
|                      | .S. Liberar                                            |                          | 1-2/2                |                                     |     |
|                      | Sombre de tarea 🗸                                      | Nombre de Proceso        | Fecha de vencimiento |                                     |     |
|                      | Solicitud de vista 431                                 | SolicitudVistaExpediente |                      |                                     |     |
|                      | Solicitud de vista 432                                 | SolicitudVistaExpediente |                      |                                     |     |
|                      |                                                        |                          | 1-2/2                |                                     |     |
|                      |                                                        |                          |                      |                                     |     |
|                      |                                                        |                          |                      |                                     |     |

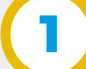

## Configuración de filtros.

- Dentro de las gestiones se pueden configurar filtros que facilitan al usuario la visualización de información respecto a las gestiones que ingresan o tiene asignadas.
- Hacer clic en el engranaje. Allí se desplegarán opciones. El usuario puede activar los campos que más guste para facilitar la visualización y gestión.

| Lista de tareas C                     |                          |                                                                                            | Li | sta d      | de tarea         | s C          |                                                                                                    |                        |                                                                      |                                            |
|---------------------------------------|--------------------------|--------------------------------------------------------------------------------------------|----|------------|------------------|--------------|----------------------------------------------------------------------------------------------------|------------------------|----------------------------------------------------------------------|--------------------------------------------|
| Tomar     Liberar     Nombre de tarea | Nombre de Proceso        | 1 - 1 / 1 🛱                                                                                |    | • •        | fomar<br>9. Nomt | 요 Liberar    | Descripción                                                                                                    | Nombre de Proceso      | Elementos por                                                        | 1-1/1 🌣<br>página                          |
| Solicitud de vista 483                | SolicitudVistaExpediente | 25 50<br>Selección de columnas<br>I d de tarea<br>Oescripción<br>Caso<br>Nombre de Proceso | (  | <b>L</b> . | Solicit<br>483   | tud de vista | Expediente: 9876-000167/2022 -<br>PRUEBA NOTA DIGITAL -<br>Solicitante: 3-rio, Agustin Eterrate -<br>20106-00172 | SolicitudVistaExpedien | 25<br>Selección de co<br>ld de tare:<br>Nombre d<br>Caso<br>Nombre d | 50<br>Jumnas<br>e tarea<br>ón<br>e Proceso |

Ejemplo 1. Activación de "Nombre de tarea" y "Nombre de proceso".

Ejemplo 2. Activación de "Nombre de tarea", "Descripción" y "Nombre de proceso".

## Comentarios de la gestión.

- Para cada gestión que toma el agente, existe un apartado donde podrá realizar comentarios aclaraciones, etc.
- Si se rechaza una solicitud de vista un comentario quedará impactado con el motivo de rechazo de la misma.

| 2                    | Formulario                                                                                                    | Comentarios | Vista global | ይሆ |  |  |
|----------------------|----------------------------------------------------------------------------------------------------|-------------|--------------|----|--|--|
| Comentarios del Caso |                                                                                                    |             |              |    |  |  |
| Ning                 | Ningún comentario sobre este caso todavía. Para agregar uno, utilice el campo de entrada en la parte inferior de este panel |             |              |    |  |  |
|                      |                                                                                                    |             |              |    |  |  |

| Nuevo comentario |
|------------------|
| Nuevo comentario |
| Nuevo comentario |
| Nuevo comentario |
|                  |
|                  |

## Vista global de la gestión.

- Esta opción permite ver la historia de cada gestión desde que ingresó al área hasta que finalizó.
- Así mismo permite acceder a más información de la gestión, tal como documentos, etc.

| > Formulario Comentarios Vista global                                                                                                    | ደ 🕻 |
|----------------------------------------------------------------------------------------------------|-----|
| Id del caso : 3148 - Proceso :<br>SolicitudVistaExpediente (1.6)                                                                                                    |     |
| 🗁 Datos de negocio                                                                                                    |     |
| No hay ningún dato de negocio disponible                                                                                                    |     |
| <ul><li>Documentos</li><li>Cronología</li></ul>                                                                                                    |     |
| Solicitud de vista 432<br>© 11 de nov. de 2022 13:12:32<br>Assigned to Marcos Avient Jacob<br>Solicitud de vista 432 - Solicitante Progot<br>Palatorendos, Avient & Hats Fridged |     |
| Caso iniciado<br>⊙ 11 de nov. de 2022 13:12:32<br>≜ iniciado por usuario.cidi                                                                                                    |     |

Secretaría de INNOVACIÓN E INFRAESTRUCTURA DE LA GESTIÓN

Ministerio de ECONOMÍA Y GESTIÓN PÚBLICA

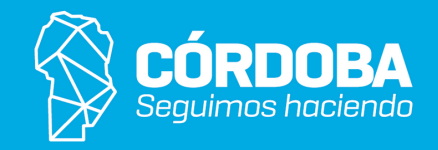